# むさしの外為Webサービス

# ISO20022対応版 新画面への移行ガイド

<sup>令和7年7月1日</sup> 株式会社武蔵野銀行

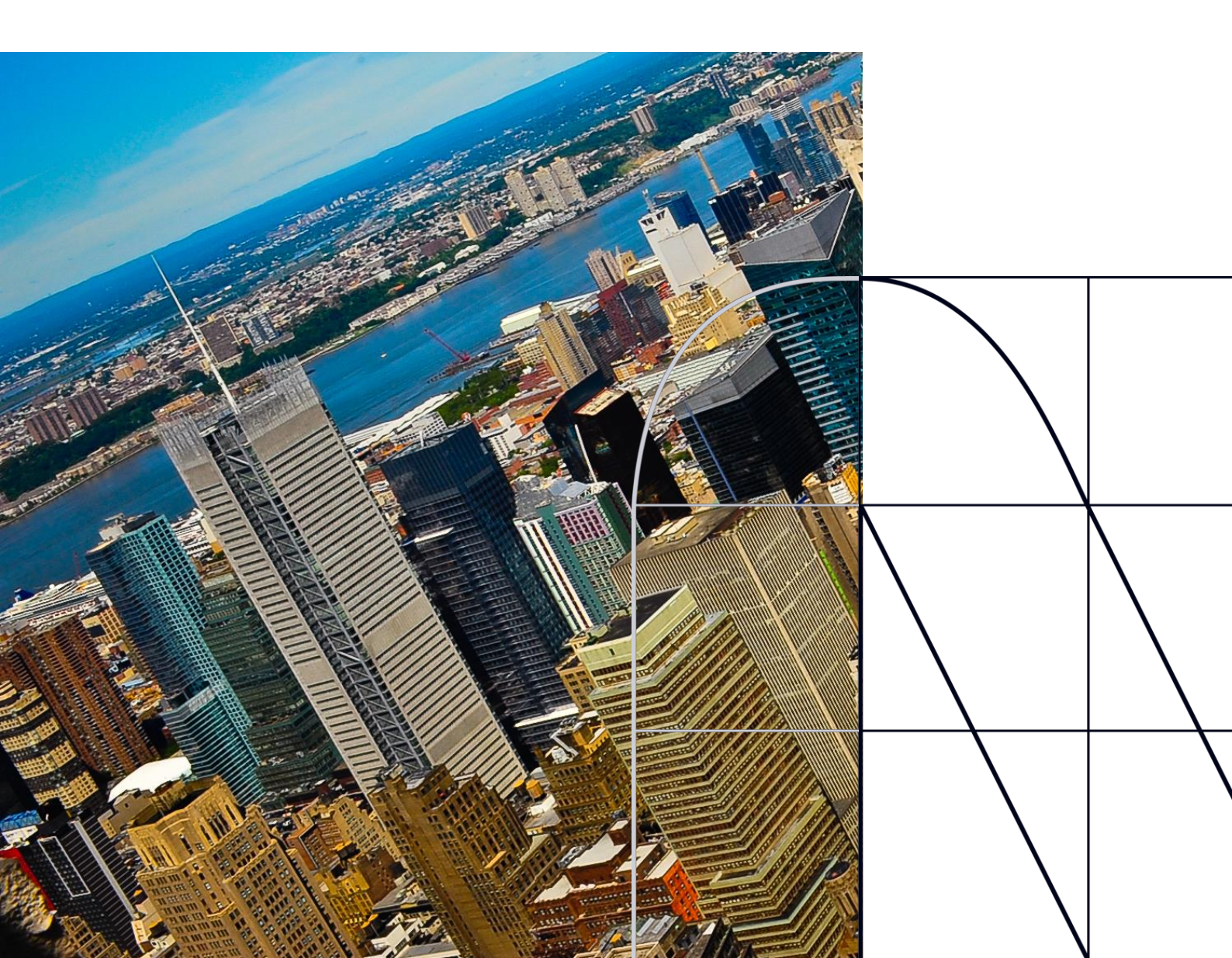

# 目次

| はじ | めに                      | p.2  |
|----|-------------------------|------|
| 1. | ISO20022とは              | p.3  |
| 2. | むさしの外為Webサービス移行スケジュール   | p.4  |
| 3. | ISO20022対応版の新画面に追加となる機能 | p.5  |
| 4. | お客さまへのご依頼事項             | p.8  |
| 5. | お問い合わせ先                 | p.15 |

### 付録

| 付録1 | よくあるお問い合わせ |
|-----|------------|
| 付録2 | 新画面について    |

外国送金の決済ネットワークであるSWIFT(国際銀行間通信協会)から、 現在外国送金で使用している電文のフォーマットが2025年11月までに国際 規格の新フォーマット(ISO20022)に変更となることが公表されております。 この変更により、より多くの送金に関連する情報を送受信可能となり、取引 情報のビジネスへの活用が可能となります。また、フォーマットの統一による送 金取引の迅速化も期待されています。

新フォーマットへの変更に伴い、「むさしの外為Webサービス」の仕向送金 依頼画面(入力項目)が変更となります。また、ご登録情報を変更いた だく等の対応が必要となります。

本資料では、フォーマット変更に伴う対応(ISO20022対応)の概要や、 インターネットバンキングにおける画面や機能変更点、お客さまにてご対応い ただく内容をご案内いたします。

# 1. ISO20022とは

ISO20022とは、国際標準化機構が定める金融通信メッセージの国際規格です。 2025年11月までに外国送金のフォーマットがISO20022のフォーマットへ移行されます。

ISO20022への移行により、外国送金電文が従来のMTフォーマットからMXフォーマット (XML形式)という世界共通の規格に変更され、現行より多くの送金関連情報を授 受可能となります。

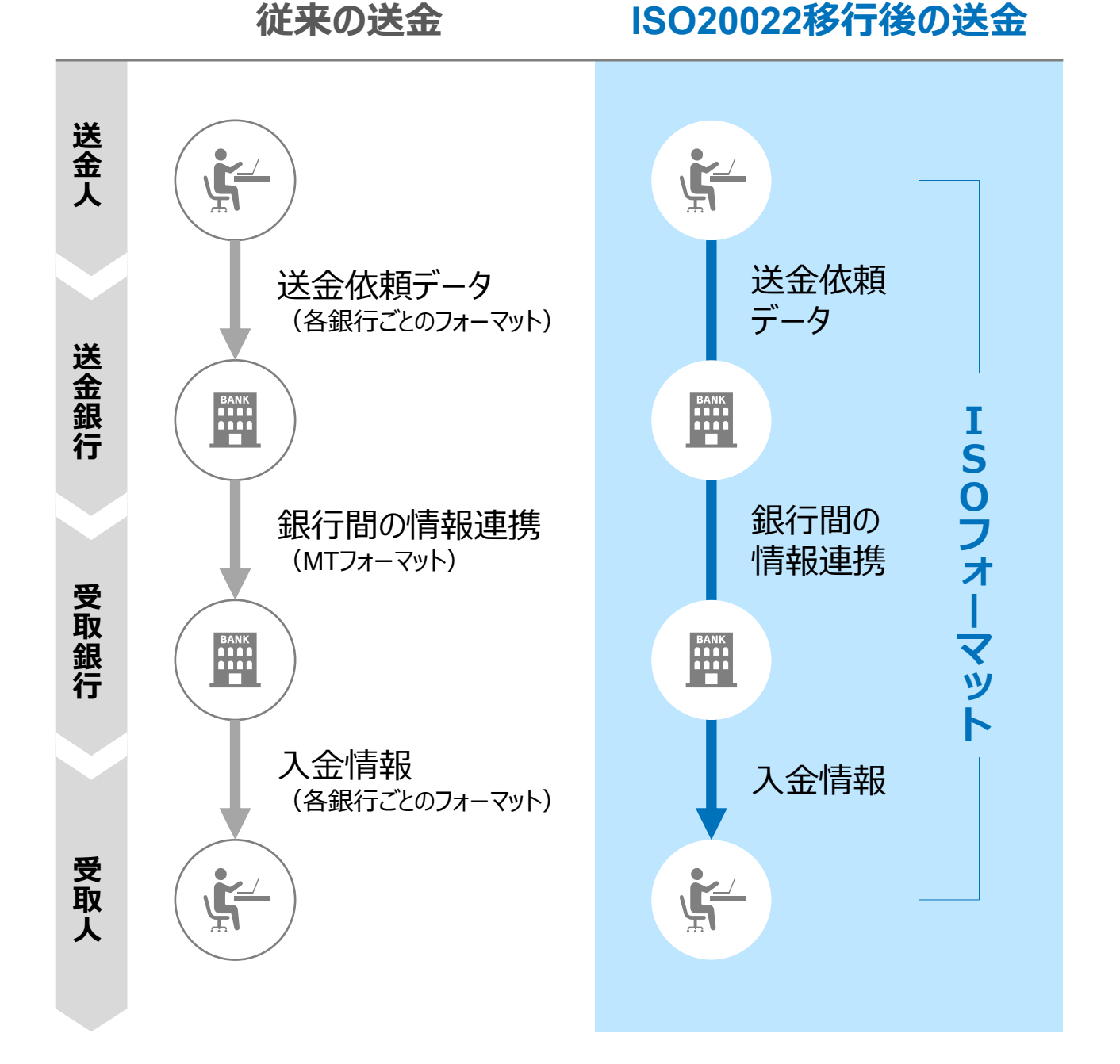

3

# 2.「むさしの外為Webサービス」移行スケジュール

2025年11月以降は現行フォーマットが使用できなくなるため、「むさしの外為Webサービス」では、2025年9月までに現行フォーマットを廃止し、新フォーマットへ移行する予定です。

移行後は画面が変更となり、これまでご利用いただいていた仕向送金のテンプレート等がお使いいただけなくなります。そのため、2025年7月1日~9月15日を移行期間とし、 お客さまにテンプレートの移行等の対応を実施いただきます。対応内容の詳細は、p.8の 「お客さまへのご依頼事項」をご参照ください。

新画面移行日以降を送金指定日とする仕向送金取引(先日付取引)は、2025年 8月18日より依頼いただけます。依頼方法は、p.14の「新画面移行日以降を送金指定 日とする仕向送金取引の依頼方法」をご参照ください。

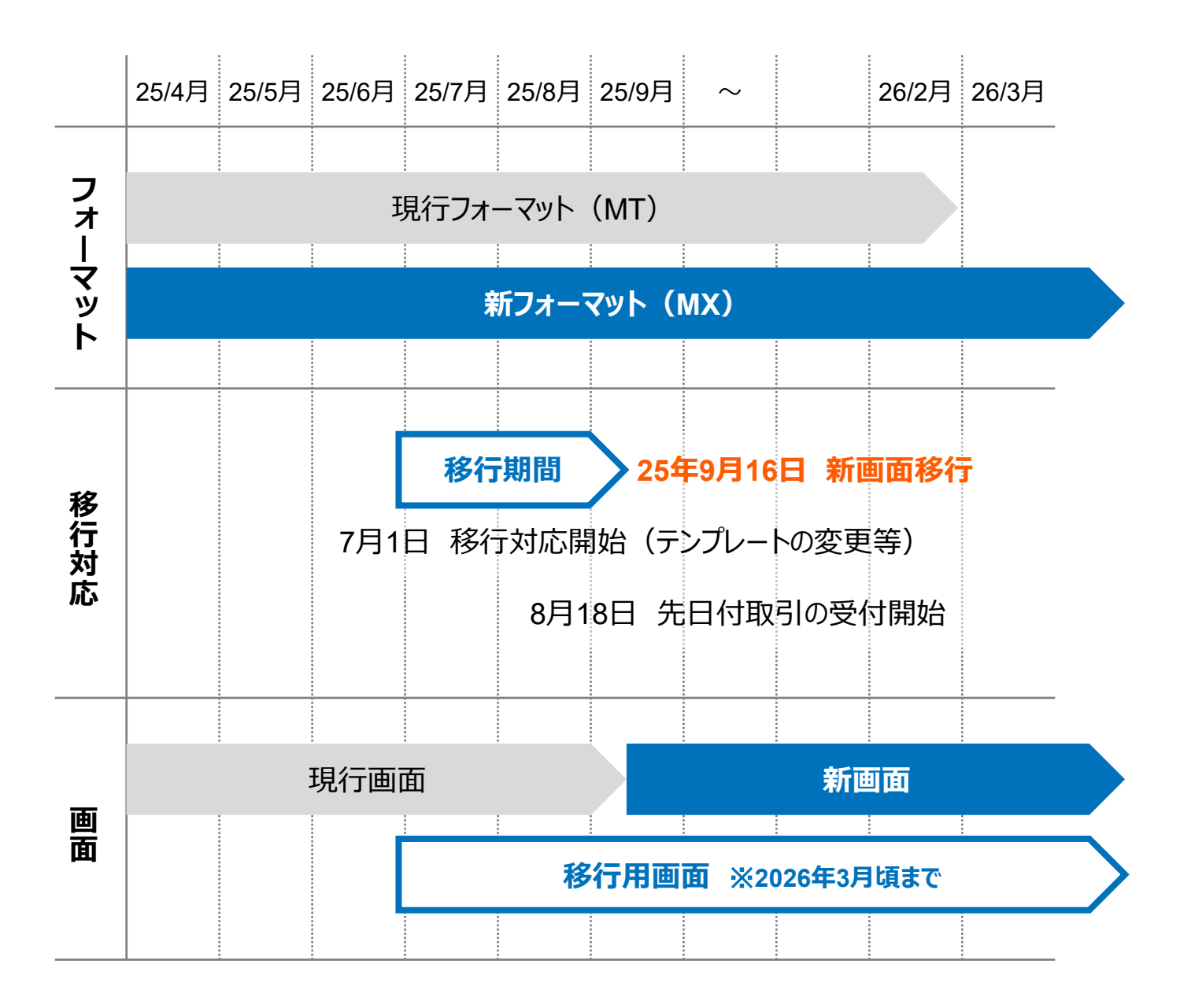

# 3. ISO20022対応版の新画面に追加となる機能

新画面移行に伴い、新機能をお使いいただけるようになります。

#### 1. BIC/IBAN検索

• 入力いただいたIBANコードまたはBICコードから銀行情報を取得し、入力欄に自動で 反映します。

| IBANコードからの検             | 家&自動入力                 |                                                                                                    |
|-------------------------|------------------------|----------------------------------------------------------------------------------------------------|
| 送金先銀行(CREDITOR A        | G ENT)                 | •                                                                                                    |
| 受取人口座                   | o IBAN⊐−ド              | GB 99 NWBK 9999999     IBANから銀行情報取得       ガイダンス文言(例:IBANコードをスペース区切りなしの左詰めで入力してください。(IBAN 採用国の場合は必ず入力してください。)) |
| (CREDITOR ACCOUNT)      | ○ その他の口座番号             | 店番 999 口座番号 SAMPLE<br>ガイダンス文言(例:IBAN以外の口座番号を指定される場合に入力してください。(国内向け<br>送金の場合は店番も必ず入力してください。))                  |
| BIC (SWIFT) コード (BICFI) | SAMPLE<br>ガイダンス文言(例:送会 | BICから銀行情報取得) <u>銀行情報を入力して検索する</u><br>洗銀行のBIC(SWIFT)コードを入力してください。)                                             |
|                         |                        |                                                                                                    |
| BICコードからの検              | 索&自動入力                 | (BICコードがない場合は)              直接入力する                                                                            |

#### 【お願い】

海外送金の際にBICコードを基に送金先となる銀行を特定します。 入力がない場合は追加の照会などにより着金遅延につながりますので、ぜひ、こちらの 機能をご活用いただき、BICコードを正確に入力頂きますようお願いいたします。

### 2. 仕向送金一括依頼(XMLファイル)

 お客さまにて作成いただいたXMLファイルを利用し、一括で送金依頼データを登録する機能です。登録いただくファイルのフォーマットについては、「外為Webサポートデスク」 (p.15)までお問い合わせください。

#### 登録ファイル情報

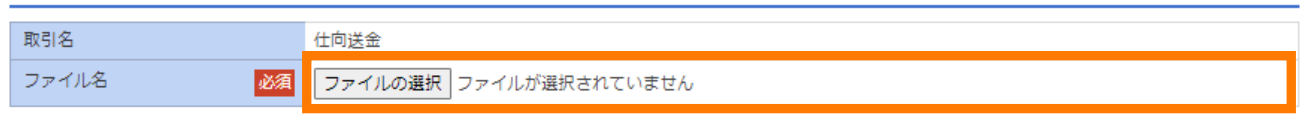

### 3.取引照会期間の延長

- ・ 従来1年間としていた取引の照会期間を、10年間に延長いたします。
- 取引後、1年を経過した取引については、「取引照会 [長期保存]」からPDFファイルにて取引内容や計算書等の照会が可能です。

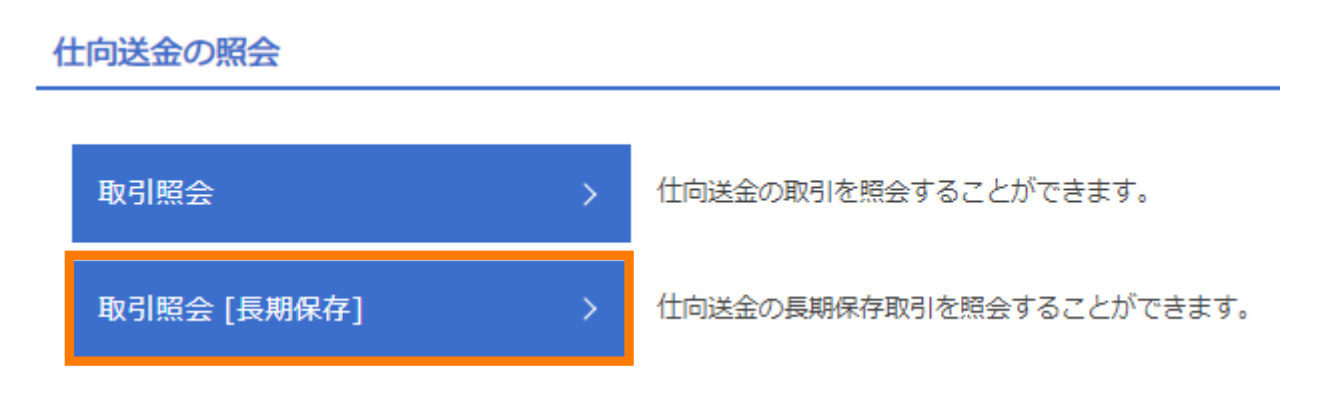

- 各取引の添付書類ファイルについても、照会期間延長の対象となります。
- 対象のお取引は下記のとおりです。

| お取引   | 照会メニュー   |
|-------|----------|
| 仕向送金  | 取引照会     |
|       | 決済明細照会   |
| 外貨預金  | 取引照会     |
|       | 振替明細照会   |
| 輸入    | 取引照会     |
|       | 手数料明細照会  |
| 被仕向送金 | 取引照会     |
|       | 入金明細     |
| 為替予約  | 取引照会     |
| 各種手続き | 各種手続きの照会 |

・ 仕向送金に関する発電結果の帳票出力を廃止し、XMLファイルのダウンロードを可 能とします。

| 照 | 会結果                                                                                                    |                                                                                                    |                                                                                                    |                                                                                                    |                                                          |                         |                      |         |           |                |              |
|---|----------------------------------------------------------------------------------------------------|----------------------------------------------------------------------------------------------------|----------------------------------------------------------------------------------------------------|----------------------------------------------------------------------------------------------------|----------------------------------------------------------|-------------------------|----------------------|---------|-----------|----------------|--------------|
|   |                                                                                                    |                                                                                                    |                                                                                                    |                                                                                                    | 並び順:                                                     | 送金指沉                    | 定日 ▼ 降順 ▼            | 表示件     | 数: 50件 、  | •              | <b>表</b> 示 ) |
|   |                                                                                                    |                                                                                                    |                                                                                                    | 全:                                                                                                    | 100件(11~20件を表示                                           | <b></b>                 |                      |         |           |                |              |
| < | 10ページ前 🖌                                                                                                    | 前ページ                                                                                                    | 11                                                                                                    | 12 13                                                                                                    | 14 15 16 1                                               | 7 18                    | 3 19 20              | 次ペ-     | -ジ 🔪      | 10ペー           | ジ次 >         |
|   |                                                                                                    |                                                                                                    | -                                                                                                    |                                                                                                    |                                                          |                         |                      |         |           |                | vet over     |
|   |                                                                                                    |                                                                                                    |                                                                                                    |                                                                                                    |                                                          |                         | (10/=)               | D'= A   | (<br>**** | 円り : 円<br>四回去声 | 复相当都         |
|   |                                                                                                    |                                                                                                    |                                                                                                    |                                                                                                    |                                                          |                         | (1て/丁) :ほ            | (1)里1E第 | 美の代付代現    | 取りをあ           | こしまり。        |
| 琧 |                                                                                                    |                                                                                                    |                                                                                                    | 取組番号                                                                                                    | 送金人名義                                                    |                         |                      |         |           | 決済             | 発電           |
| R | 受付番号                                                                                                    | 甲込日                                                                                                    | 送金指定日                                                                                                    | BO tr -                                                                                                  | 平町1々                                                     | 通貨                      | 金額                   |         | ステータス     | 明細             | 結果           |
| - |                                                                                                    |                                                                                                    |                                                                                                    | ПХЛХН                                                                                                    | XAXA                                                     |                         |                      |         |           |                |              |
|   |                                                                                                    |                                                                                                    |                                                                                                    | 12345678902                                                                                              | FOREIGN EXCHANGE                                         |                         |                      |         |           |                |              |
| - | OMT20220401100001                                                                                                    |                                                                                                    |                                                                                                    | 1                                                                                                    | CO., LTD.                                                |                         | 100,000,000,000,000  | (円)     |           | (177 A)        | (Tex/2)      |
| J | (代行)                                                                                                    | 2022/07/24                                                                                                    | 2022/07/24                                                                                                    |                                                                                                    | XYZ PRODUCTS CO., I                                      | USD                     | (実勢                  | 相場)     | 処理的合め     |                | 「IXI导        |
|   |                                                                                                    |                                                                                                    |                                                                                                    | 2022/04/01                                                                                               | TD.                                                      |                         |                      |         |           |                |              |
|   | <cdttr<br><p<br><!--</th--><th>fTxInf&gt;<br/>mtId&gt;<br/><instr:<br><endtol<br>UETR&gt;<br/>PmtId&gt;<br/>ntrBkStt:<br/>hrgBr&gt;DEI<br/>nstqAqt&gt;</endtol<br></instr:<br></th><th>Id&gt;BANKAH<br/>EndId&gt;COF<br/>d0b7077f-<br/>lmAmt Ccy<br/>lmDt&gt;2023<br/>BT<th>REFRPORATIONX<br/>-49fb-42ed<br/>y="USD"&gt;56<br/>3-04-213r&gt;</th><th>Id&gt;<br/>EENDTOENDIDl-b78d-af331c0e<br/>55000intrBkSttlmDt&gt;</th><th>dToEn<br/>5012&lt;<br/>tlmAm</th><th>dId&gt;<br/>/UETR&gt;<br/>t&gt;</th><th></th><th></th><th></th><th></th></th></p<br></cdttr<br> | fTxInf><br>mtId><br><instr:<br><endtol<br>UETR&gt;<br/>PmtId&gt;<br/>ntrBkStt:<br/>hrgBr&gt;DEI<br/>nstqAqt&gt;</endtol<br></instr:<br>             | Id>BANKAH<br>EndId>COF<br>d0b7077f-<br>lmAmt Ccy<br>lmDt>2023<br>BT <th>REFRPORATIONX<br/>-49fb-42ed<br/>y="USD"&gt;56<br/>3-04-213r&gt;</th> <th>Id&gt;<br/>EENDTOENDIDl-b78d-af331c0e<br/>55000intrBkSttlmDt&gt;</th> <th>dToEn<br/>5012&lt;<br/>tlmAm</th> <th>dId&gt;<br/>/UETR&gt;<br/>t&gt;</th> <th></th> <th></th> <th></th> <th></th> | REFRPORATIONX<br>-49fb-42ed<br>y="USD">56<br>3-04-213r>                                                  | Id><br>EENDTOENDIDl-b78d-af331c0e<br>55000intrBkSttlmDt> | dToEn<br>5012<<br>tlmAm | dId><br>/UETR><br>t> |         |           |                |              |
|   |                                                                                                    | <finin< td=""><td>stnId&gt;</td><td></td><td></td><td></td><td></td><td></td><td></td><td></td><td>"</td></finin<>                                  | stnId>                                                                                                    |                                                                                                    |                                                          |                         |                      |         |           |                | "            |
|   |                                                                                                    | <b< td=""><td>ICFI&gt;BAN</td><td>XAUAAXXX<!--</td--><td>BICFI&gt;</td><td></td><td></td><td>MLノ</td><td>アイルのイ</td><td>メーシ</td><td>/</td></td></b<> | ICFI>BAN                                                                                                    | XAUAAXXX </td <td>BICFI&gt;</td> <td></td> <td></td> <td>MLノ</td> <td>アイルのイ</td> <td>メーシ</td> <td>/</td> | BICFI>                                                   |                         |                      | MLノ     | アイルのイ     | メーシ            | /            |
|   |                                                                                                    | <td>nstnid&gt;</td> <td></td> <td></td> <td></td> <td></td> <td></td> <td></td> <td></td> <td></td>                                                 | nstnid>                                                                                                    |                                                                                                    |                                                          |                         |                      |         |           |                |              |
|   | <br <t< td=""><td>nstdAgt&gt;</td><td></td><td></td><td></td><td></td><td></td><td></td><td></td><td></td><td></td></t<>                                                                                                    | nstdAgt>                                                                                                    |                                                                                                    |                                                                                                    |                                                          |                         |                      |         |           |                |              |
|   |                                                                                                    | <finin< td=""><td>stnId&gt;</td><td></td><td></td><td></td><td></td><td></td><td></td><td></td><td></td></finin<>                                   | stnId>                                                                                                    |                                                                                                    |                                                          |                         |                      |         |           |                |              |
|   |                                                                                                    | <b< td=""><td>ICFI&gt;BAN</td><td>USBBXXX<!--</td--><td>BICFI&gt;</td><td></td><td></td><td></td><td></td><td></td><td></td></td></b<>              | ICFI>BAN                                                                                                    | USBBXXX </td <td>BICFI&gt;</td> <td></td> <td></td> <td></td> <td></td> <td></td> <td></td>              | BICFI>                                                   |                         |                      |         |           |                |              |
|   |                                                                                                    | <td>nstnTd&gt;</td> <td></td> <td></td> <td></td> <td></td> <td></td> <td></td> <td></td> <td></td>                                                 | nstnTd>                                                                                                    |                                                                                                    |                                                          |                         |                      |         |           |                |              |

# 4. お客さまへのご依頼事項

2025年7月1日~2025年9月14日を新画面への移行期間とさせていただきます。 本期間中に、下記手順にて既存のテンプレートを新フォーマットへ移行していただきます。 また、当行にて事前に登録させていただいたお客さま情報のご確認をお願いいたします。

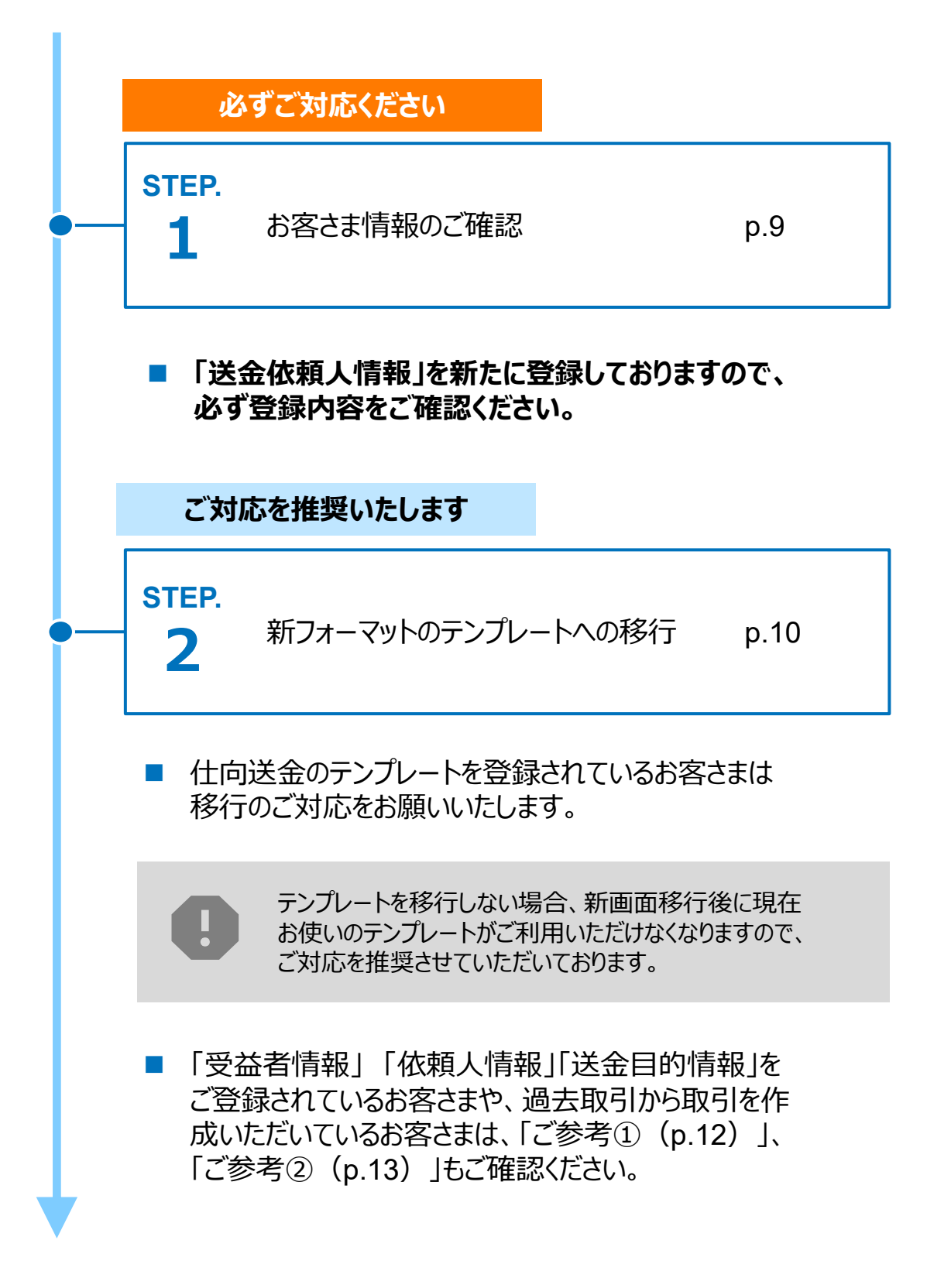

## お客さま情報のご確認

#### 対応概要

#### お客さま情報のご確認については必ずご対応ください

- 新フォーマットにおいては、以下の通り、送金人住所を項目ごとに分けて記載する必要があるため、当初お申込時の住所情報に基づき、当行にて、事前にお客さまの送金人情報を追加しております。
- 移行期間内(<u>2025年9月14日まで</u>)に、企業情報が正しく登録されているか、 トップ画面の各種管理メニュー>企業情報>「照会・変更」の送金人情報をご確認く ださい。
- 特に「送金人国名」が日本の場合、「都道府県」及び「市区町村」の記載が必須となるため、記載もれや誤りがないか十分ご確認ください。

| 3 | 送金人情報        | •                   |
|---|--------------|---------------------|
| ž | 送金人名         | GAITAME CO,LTD.     |
| ž | 送金人国名        | JP 日本               |
| ž | 送金人住所        |                     |
|   | 部門名          | E-BUSINESS DIVISION |
|   | サブ部門名        |                     |
|   | 番地または通り名     | 1-1-1,MITA          |
|   | 建物番号         |                     |
|   | 建物名          | MITA BUILDING       |
|   | <b>כ</b> חבר |                     |
|   | 私書箱          |                     |
|   | 部屋番号         |                     |
|   | 郵便番号         | 1112222             |
|   | 市区町村または都市名   | MINATO              |
|   | 特定地区名        |                     |
|   | 特定地域名        |                     |
|   | 都道府県または州・省   | ТОКҮО               |
| ž | 送金人取引主体識別子   |                     |
| 4 | <b></b> 融機関名 | GAITAME BANK        |
| Ę | 5名           | HEAD OFFICE         |

ご確認いただいた内容がお申込みの住所情報と相違している場合(例:スペルミス等)は、当行にて修正・登録いたしますので、「外為Webサポートデスク」(P.15)宛てご連絡ください。

STEP.2

# 新フォーマットのテンプレートへの移行

#### 対応概要

#### ご対応推奨事項(テンプレート登録済みのお客さま)

- 現行フォーマットにて登録済みのテンプレートを、新フォーマットへ移行していただきます。
- なお現在、テンプレートを使用せずに送金されているお客さまは、新フォーマットへの切り替え後も、従来どおり送金依頼画面で送金内容を直接ご入力いただけます。

#### テンプレート移行手順(現行フォーマットから新フォーマットへの移行)

- ① トップ画面メニューから「仕向送金」を押下
- ② 仕向送金のISO20022移行>「テンプレートの移行」を選択

仕向送金のISO20022移行

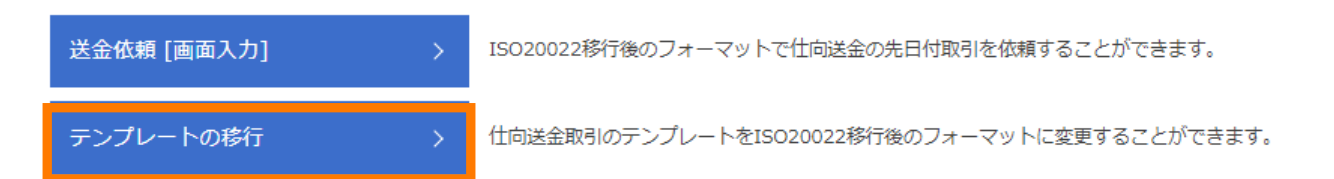

- ③ テンプレート一覧から移行するテンプレートを選択(登録名称のリンクを押下)
- ④ 移行前情報を参照して移行後情報を入力

| 送金人 (DEBTOR)              | 移行前(現行)の情報                                                    | •                  |
|---------------------------|---------------------------------------------------------------|--------------------|
| 送金人名(NAME)                | FOREIGN EXCHANGE 20.,LTD.<br>ガイダンス文言(例:ま 受取人に通知する送金人名義を入力して   | ください。)             |
| 送金人国名 (COUNTRY) 必須        | JAPAN 日本         ▼           ガイダンス文言(例:□         名を選択してください。) |                    |
| 送金人住所(POSTAL ADDRESS)     |                                                               |                    |
| 移行前                       | MITA BUILDING 999,MITA 9-9-9,MINATO-KU,TOKYO                  |                    |
| 移行後                       |                                                               |                    |
| 部門名 (DEPARTMENT)          | 例) SALES DEPARTMENT<br>ガイダンス文言(例:部門名(事業部・事業所名等)を入力して          | ください。)             |
| サブ部門名<br>(SUB DEPARTMENT) | 例) SALES SECTION<br>ガイダンス文言(例:部署名(部課・担当名等)を入力してくだ             |                    |
| 番地または通り名<br>(STREET NAME) | 例) 9-9-9 MITA<br>ガイダンス文言(例:市区町村以降の住所を入力してください。                | 移行後の項目 (移行前の情報を参考に |
| 建物番号<br>(BUILDING NUMBER) | ガイダンス文言(例:建物番号を入力してください。)                                     |                    |

10

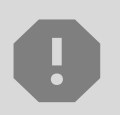

移行にあたり、修正・追記等が必要な対象項目は下記のとおりです。 受取人/送金先銀行/経由銀行/ 送金目的・許可等/受取人へのメッセージ/現地当局宛て報告事項

⑤ 入力が完了したら「 内容確認 > 」に進み、確認後「 新 > 」を 押下

【お願い】

p.5に記載のとおり、新しいテンプレート作成画面では、IBANコードまたはBICコード からの検索・自動入力機能により、送金先銀行の情報取得が可能です。 外国送金の際にBICコードは必要な情報となりますので、従来テンプレートにBIC コードを入力されていないお客さまにおかれましては、今回のテンプレート移行作業 の際、ぜひ本機能をご活用してご入力いただきますようお願いいたします。

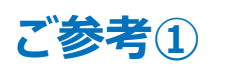

### 「受益者情報」「依頼人情報」 「送金目的情報」のテンプレート登録

- 新画面移行後は、事前登録情報はテンプレート機能のみとなり、現在登録されている「受益者情報」「依頼人情報」「送金目的情報」はご利用できなくなります。
   (輸入信用状開設についても「受益者情報」「依頼人情報」が廃止となります。)
- 「受益者情報」「送金目的情報」の情報を残す場合は、下記の手順で現行フォーマットのテンプレートを新規登録いただいてから、STEP2の新フォーマットのテンプレートへの移行をお願いいたします。なお、仕向送金の「依頼人情報」については、現行フォーマットのテンプレートでは登録対象外となります。テンプレート移行時に、当行にて登録した送金人情報が初期表示されるため、必要に応じて修正してください。

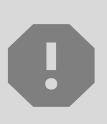

移行期間中は新フォーマットでのテンプレート新規登録ができません。そのため、移 行期間中に新フォーマットでのテンプレートを新たに作成されたい場合は、現行 フォーマットで登録後、新フォーマットへの移行を実施いただく必要がございます。

- 1 トップ画面メニューから「仕向送金」を押下
- 2 仕向送金テンプレートの管理>「テンプレート登録」を選択

仕向送金テンプレートの管理

テンプレートの登録 > 仕向送金の取引をテンプレート登録することができます。

- ③ 受取人入力欄の Q 受益者情報 」を押下し、テンプレートに登録したい内容を 選択・反映
- ④ 受益者情報以外の部分も入力し、「内容確認」ボタンを押下
- ⑤ 内容確認画面で確認後、「実行」ボタンを押下

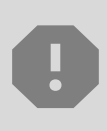

「送金目的情報」についても手順は同様となります。

仕向送金テンプレートの登録方法について記載しておりますが、輸入信用状についても「受益者情報」「依頼人情報」がご利用できなくなりますので、必要に応じて テンプレートに登録願います。

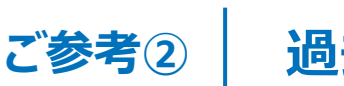

### 過去取引のテンプレート保存

- 新画面移行後は、移行前の過去取引の複写・テンプレート保存ができなくなります。
   必要に応じて、下記の手順で過去取引を現行フォーマットのテンプレートにご登録いただいてから、STEP2の新フォーマットのテンプレートへの移行をお願いいたします。
- ① トップ画面メニューから「仕向送金」を押下
- 2 仕向送金の照会>「取引照会」を選択

| 1                            | 生向送金の照会                                         |       |                                             |                             |                  |
|------------------------------|-------------------------------------------------|-------|---------------------------------------------|-----------------------------|------------------|
|                              | 取引照会                                            | >     | 仕向送金の取引を                                    | E照会することが                    | できます。            |
| 3<br>(3) 照<br>(4) 耵<br>(5) 至 | 緊会結果からテンプレート登録<br>双引詳細画面の最下部の「<br>登録名称(全角半角33文字 | する取   | -<br>引を選択(受<br>ト☞ 」を押 <sup></sup><br>を入力し、「 | 付番号のリン<br>F<br><sub>新</sub> | ンクを押下)<br>> 」を押下 |
| -                            | テンプレート情報                                        |       |                                             |                             |                  |
| 1                            | 登録名称 <b>必須</b> 仕                                | 向送金テン | プレート01                                      |                             |                  |

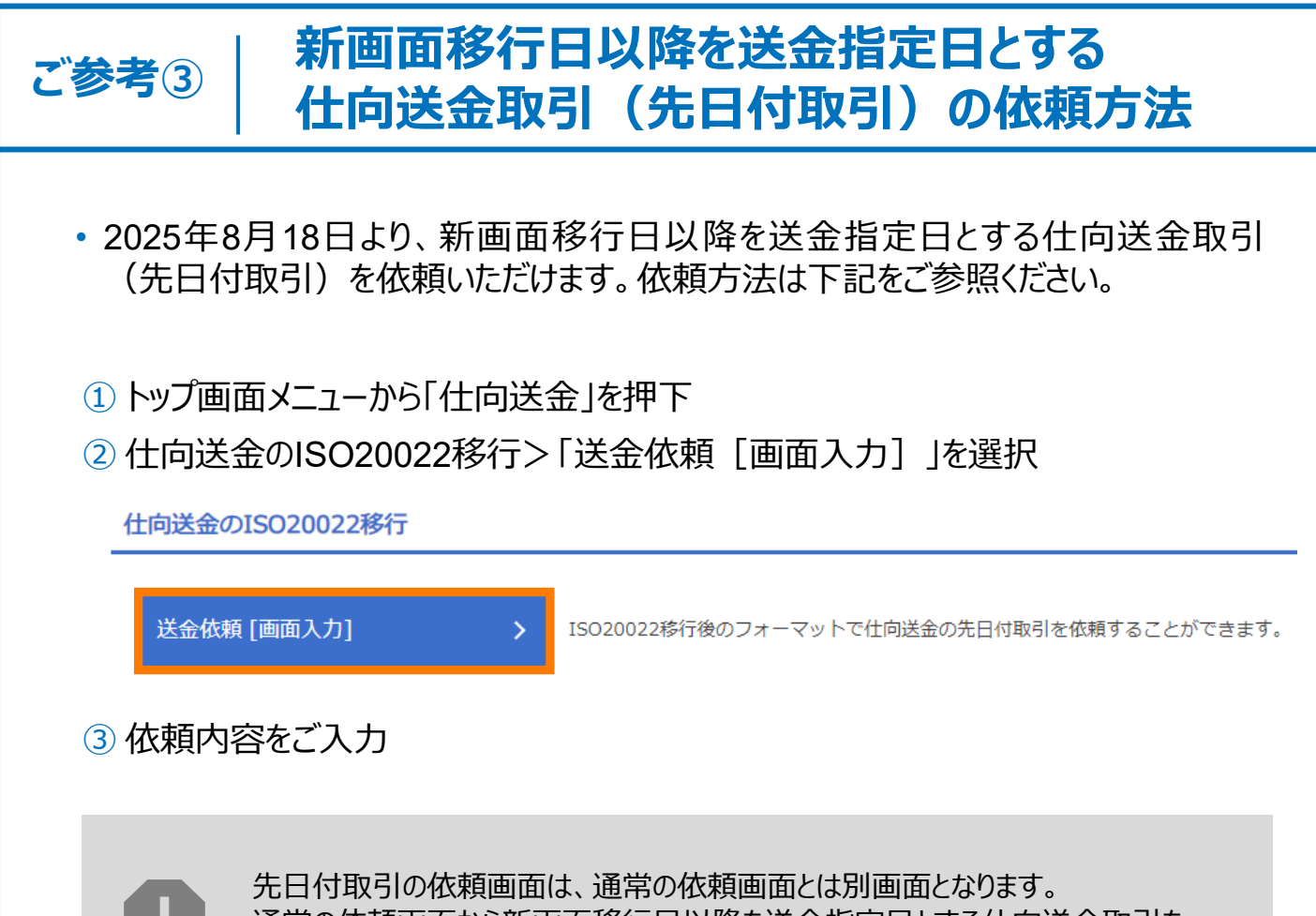

通常の依頼画面から新画面移行日以降を送金指定日とする仕向送金取引をご依頼いただいた場合、エラーとなりますのでご注意ください。

# 5. お問い合わせ先

• 新画面(新フォーマット)への変更に関するご不明点や、移行対応でお困りのことが ございましたら、下記までご連絡ください。

株式会社武蔵野銀行 外為Webサポートデスク

### **(** 0120-008-634

受付時間:9時~17時 (土・日・祝祭日・12/31を除く)

よくあるお問い合わせ(1/2)

Q1. 新画面移行によってログイン情報も変わりますか

A1. ログイン方法(ログインURLやログインID等)は変更いたしません。

Q2. 新画面移行前の過去取引は、移行後も参照可能ですか

A2. 移行後1年間は参照可能です。

Q3. 新画面移行前に作成した取引を、移行後に修正・承認することは可能ですか

A3. 差戻し・引戻し・削除のみ可能です。修正・承認はできません。

Q4. 新画面移行前に、新画面移行日以降を送金指定日とする仕向送金取引 (先日付取引)を依頼することは可能ですか

A4. 可能です。依頼方法は、p.14の「ご参考③」をご参照ください。

Q5. 住所はすべての項目を入力する必要がありますか

A5. 必ずしもすべてご入力いただく必要はございません。 送金人国名や、受取人国名等の国ごとに各項目の入力要否が定められており、国名をご選択いただくと画面上にて必須項目については「必須」と表示されます。 付録1

よくあるお問い合わせ(2/2)

Q6. 送金の取り扱い対象国に変更はありますか

A6. ISO対応によって、ISOコードに規定された先のみを送金可能とさせていただく ため、一部の国については取り扱いを中止いたしました。

Q7. BICコードと国別銀行コードはどちらを入力すればいいですか

A7. BICをご入力ください。送金先がアメリカや中国など、国別銀行コードが必要な 国の場合は、追加でご記入ください。

Q8. 送金テンプレートの移行を行わないと、送金依頼ができないですか。

A8. 旧フォーマットのテンプレートを使って送金依頼を行うことができないため、新 フォーマットのテンプレートへの移行をお勧めします。 なお、テンプレートを移行しない場合でも、新フォーマットへの切り替え後、送 金依頼の都度、送金取引依頼画面で内容を直接入力をいただくことは可能 です。

Q9. 移行期間(~9月15日)までに「お客さま情報」の確認は必須ですか。

A9. 必須になります。

新フォーマットの送金人住所は一行にまとめられた入力ではなく、都道府県や 市区町村などの項目に細分化されます。当行ではお客さまの申込当初の住 所情報に基づき、項目に合わせて再登録しておりますので、相違がないかご 確認ください。

なお、送金依頼の都度、表示される送金人住所を手入力で修正いただくことは可能ですが、お客さまご自身のお手間となりますので、ぜひ移行期間中に ご確認ください。

ご確認いただいた内容で修正が必要な場合は「外為Webサポートデスク」 (p.15)にお問合せください。 付録2

### 画面の変更点

|                                      | ЛЛ                                                                                                    |
|--------------------------------------|----------------------------------------------------------------------------------------------------|
| 送金人住所 必須                             | 例)MITA BUILDING 999,MITA 9-9-9,MINATO-KU,TOKYO<br>送金人住所を入力してください。<br>上段の「送金人名」と当該項目を合わせて半角英数記号140文字以内で入力してください。 |
|                                      |                                                                                                    |
| 送金人国名(COUNTRY) 必須                    | ★ ガイダンス文言(例:国名を選択してください。)                                                                                       |
| 送金人住所(POSTAL ADDRESS)                |                                                                                                    |
| 部門名 (DEPARTMENT)                     | 例) SALES DEPARTMENT<br>ガイダンス文言(例:部門名(事業部・事業所名等)を入力してください。)                                                      |
| サブ部門名 (SUB DEPARTMENT)               | 例)SALES SECTION<br>ガイダンス文言(例:部署名(部課・担当名等)を入力してください。)                                                            |
| 番地または通り名<br>(STREET NAME)            | 例)9-9-9 MITA<br>ガイダンス文言(例:市区町村以降の住所を入力してください。(非居住者の方は通り名・番地を入力してください。)                                          |
| 建物番号 (BUILDING NUMBER)               | ガイダンス文言(例:建物番号を入力してください。)                                                                                       |
| 建物名 (BUILDING NAME)                  | 例)MITA BUILDING<br>ガイダンス文言(例:建物名を入力してください。)                                                                     |
| フロア (FLOOR)                          | ガイダンス文言(例:フロア番号やフロア名等を入力してください。)                                                                                |
| 私書箱 (POST BOX)                       | ガイダンス文言(例:私書箱の住所を指定される場合に入力してください。)                                                                             |
| 部屋番号 (ROOM)                          | (例) 999                                                                                                    |
|                                      | カイタンス文言(例:部屋番号を入力してください。)                                                                                       |
| 郵便番号 (POST CODE)                     | 例)111-2222<br>ガイダンス文言(例:郵便番号を入力してください。)                                                                         |
| 市区町村または都市名<br>(TOWN NAME)            | 例)MINATO<br>ガイダンス文言(例:市区町村を入力してください。(非居住者の方は都市名を入力してください。))                                                     |
| 特定地区名<br>(TOWN LOCATION NAME)        | ガイダンス文言(例:都市(TOWN NAME)内の特定地区名を入力してください。)                                                                       |
| 特定地域名(DISTRICT NAME)                 | ガイダンス文言(例:州・省(COUNTRY SUB DIVISION)内の特定地域名を入力してください。)                                                           |
| 都道府県または州・省<br>(COUNTRY SUB DIVISION) | 例)TOKYO<br>ガイダンス文言(例:都道府県を入力してください。(非居住者の方は州・省を入力してください。))                                                      |
| 送金人取引主体識別子(LEI) 💥                    |                                                                                                    |

※取引主体識別子(LEI):国際規格に基づき企業等の取引主体に割り当てる20文字の英数コードで、 金融取引の当事者を単一的に識別するための識別子です。

|  | 真の送金依頼人                              | ※デフォルト画面では表示されませんので入力が必要な際には<br>「外為Webフリーダイヤル」(p.15)にご連絡ください。                  |
|--|--------------------------------------|--------------------------------------------------------------------------------|
|  | なし                                   |                                                                                |
|  | 真の送金依頼人(ULTIMA                       | TE DEBTOR) ⑦ 〇 入力しない  〇 入力する                                                   |
|  | 名称 (NAME) 必須                         | 例) FOREIGN EXCHANGE CO.,LTD.       ガイダンス文言(例:真の送金依頼人の名称を入力してください。)             |
|  | 国名 (COUNTRY) 必須                      | ▼<br>ガイダンス文言(例:国名を選択してください。)                                                   |
|  | 住所 (POSTAL ADDRESS)                  |                                                                                |
|  | 部門名 (DEPARTMENT)                     | 例) FINANCIAL DEPARTMENT<br>ガイダンス文言(例:部門名(事業部・事業所名等)を入力してください。)                 |
|  | サブ部門名 (SUB DEPARTMENT)               | 例) FINANCIAL SECTION<br>ガイダンス文言(例:部署名(部課・担当名等)を入力してください。)                      |
|  | 番地または通り名<br>(STREET NAME)            | 例)9-9-9 TOYOSU<br>ガイダンス文言(例:市区町村以降の住所を入力してください。(非居住者の場合は通り名・番地を入力してくださ<br>い。)) |
|  | 建物番号 (BUILDING NUMBER)               | ガイダンス文言(例:建物番号を入力してください。)                                                      |
|  | 建物名 (BUILDING NAME)                  | 例) TOYOSU BUILDING<br>ガイダンス文言(例:建物名を入力してください。)                                 |
|  | フロア (FLOOR)                          | ガイダンス文言(例:フロア番号やフロア名等を入力してください。)                                               |
|  | 私書箱 (POST BOX)                       | ガイダンス文言(例:私書箱の住所を指定される場合に入力してください。)                                            |
|  | 部屋番号 (ROOM)                          | 例)999<br>ガイダンス文言(例:部屋番号を入力してください。)                                             |
|  | 郵便番号 (POST CODE)                     | 例) 111-3333<br>ガイダンス文言(例:郵便番号を入力してください。)                                       |
|  | 市区町村または都市名<br>(TOWN NAME)            | 例) KOTO<br>ガイダンス文言(例:市区町村を入力してください。(非居住者の場合は都市名を入力してください。))                    |
|  | 特定地区名<br>(TOWN LOCATION NAME)        | ガイダンス文言(例:都市(TOWN NAME)内の特定地区名を入力してください。)                                      |
|  | 特定地域名 (DISTRICT NAME)                | ガイダンス文言(例:州・省(COUNTRY SUB DIVISION)内の特定地域名を入力してください。)                          |
|  | 都道府県または州・省<br>(COUNTRY SUB DIVISION) | 例) TOKYO<br>ガイダンス文言(例:都道府県を入力してください。(非居住者の場合は州・省を入力してください。))                   |
|  | 取引主体識別子 (LEI)                        | 353800SZGJGSLJRRYY99<br>ガイダンス文言(例:取引主体識別子(LEI)を入力してください。)                      |

※真の送金依頼人:代理送金など、送金依頼いただく方とは別に、実際の送金依頼人となる方を指します。

| 受取人住所 必須                                                                                                    | 例) 999 BROADWAY NEW YORK,NY 99999,NEW YORK<br>都市・州を含む住所を入力してください。<br>上段の「受取人名」と当該項目を合わせて半角英数記号140文字以内で入力してください。                                                                                                    |
|----------------------------------------------------------------------------------------------------|----------------------------------------------------------------------------------------------------|
| 受取人国名 必須                                                                                                    | UNITED STATES OF AMERICA アメリカ<br>▼<br>半角英数記号35文字以内<br>国名を選択してください。                                                                                                    |
| 受取人国名 (本店所在国)                                                                                                    | UNITED STATES OF AMERICA アメリカ<br>¥角英数記号35文字以内<br>シニャー・ジェーン                                                                                                    |
| 受取人口座番号(IBAN等) 必須                                                                                                    | 例) GB 99 NWBK 999999 99999999     半角英数記号34文字以内       お受取人の口座番号をIBANコードなどで入力してください。                                                                                                    |
| 受取人名 (NAME) 必須<br>受取人国名 (COUNTRY) 必須<br>受取人住所 (POSTAL ADDRESS)<br>通り名・番地 (STREET NAME)<br>郵便番号 (POST CODE)<br>都市名 (TOWN NAME)<br>州・省 | 例) ABC DEUTSCHLAND CO.,LTD.         ガイダンス文言(例:送金お受取人の名称を入力してください。)         ガイダンス文言(例:国名を選択してくださ)         (例) ALT-BRITZ         ガイダンス文言(例:通り名・番地を入力してください。)         (例) 12325         ガイダンス文言(例:郵便番号を入力してください。)         (例) BERLIN         ガイダンス文言(例:都市名を入力してください。) |
| その他住所 (ADDRESS LINE)                                                                                                    | カイタンス文言(例:州・省を入力してください。)<br>例)SALES DEPARTMENT, SALES SECTION, ALT-BRITZ 73, 12325 NEUKOELLN<br>ガイダンス文言(例:「建物名」や「部屋番号」などの住所を「通り名・番地」とまとめて入力する場合はこちらにつてください。(分割可能な場合は右上の「+」ボタンを押して別々に入力してください。))                                                                    |
| 受取人取引主体識別子 (LEI)                                                                                                    | XXXXXXXXXXXXXXXXX       ガイダンス文言(例:取引主体識別子(LEI)を入力してください。)                                                                                                    |
| 受取人本店所在国または居住国<br>(COUNTRY OF RESIDENCE)                                                                                             | ▼<br>ガイダンス文言(例:お受取人の本店(本社)所在国または実際の居住国が住所の国名と異なる場合に選択してください。)                                                                                                    |

なし

現行画面

新画面

| 名称 (NAME) 必須                          | 例) ABC CO.,LTD.           ガイダンス文言(例:最終受取人の名称を入力してください。)                             |
|---------------------------------------|-------------------------------------------------------------------------------------|
| 国名(COUNTRY) 必須                        | ▼ ガイダンス文言(例:国名を選択してください。)                                                           |
| 住所 (POSTAL ADDRESS)                   |                                                                                     |
| 部門名(DEPARTMENT)                       | 例)FINANCIAL DEPARTMENT<br>ガイダンス文言(例:部門名(事業部・事業所名等)を入力してください。)                       |
| サブ部門名 (SUB DEPARTMENT)                | <ul> <li>例) FINANCIAL SECTION</li> <li>ガイダンス文言(例:部署名(部課・担当名等)を入力してください。)</li> </ul> |
| 通り名・番地 (STREET NAME)                  | 例)W. 33RD ST<br>ガイダンス文言(例:通り名・番地を入力してください。)                                         |
| 建物番号(BUILDING NUMBER)                 | 例)500<br>ガイダンス文言(例:建物番号を入力してください。)                                                  |
| 建物名(BUILDING NAME)                    | 例)30 HUDSON YARDS<br>ガイダンス文言(例:建物名を入力してください。)                                       |
| フロア (FLOOR)                           | 例)62<br>ガイダンス文言(例:フロア番号やフロア名等を入力してください。)                                            |
| 私書箱 (POST BOX)                        | ガイダンス文言(例:私書箱の住所を指定される場合に入力してください。)                                                 |
| 部屋番号(ROOM)                            | ガイダンス文言(例:部屋番号を入力してください。)                                                           |
| 郵便番号(POST CODE)                       | 例)10001<br>ガイダンス文言(例:郵便番号を入力してください。)                                                |
| 都市名(TOWN NAME)                        | 例)NEW YORK<br>ガイダンス文言(例:都市名を入力してください。)                                              |
| 特定地区名<br>(TOWN LOCATION NAME)         | ガイダンス文言(例:都市(TOWN NAME)内の特定地区名を入力してください。)                                           |
| 特定地域名(DISTRICT NAME)                  | ガイダンス文言(例:州・省(COUNTRY SUB DIVISION)内の特定地域名を入力してください。)                               |
| 州・省<br>(COUNTRY SUB DIVISION)         | 例)NY<br>ガイダンス文言(例:州・省を入力してください。)                                                    |
| 取引主体識別子 (LEI)                         | XXXXXXXXXXXXXXXXXX99<br>ガイダンス文言(例:取引主体識別子(LEI)を入力してください。)                           |
| 本店所在国または居住国<br>(COUNTRY OF RESIDENCE) | ▼<br>ガイダンス文言(例:最終受取人の本店(本社)所在国または実際の居住国が住所の国名と異なる場合に選択してくださ                         |

※最終受取人:受取人欄に記載いただいた受取人の方とは別に、最終的に送金資金を受け取られる方を指 します。

#### 送金先銀行 - 受取人口座

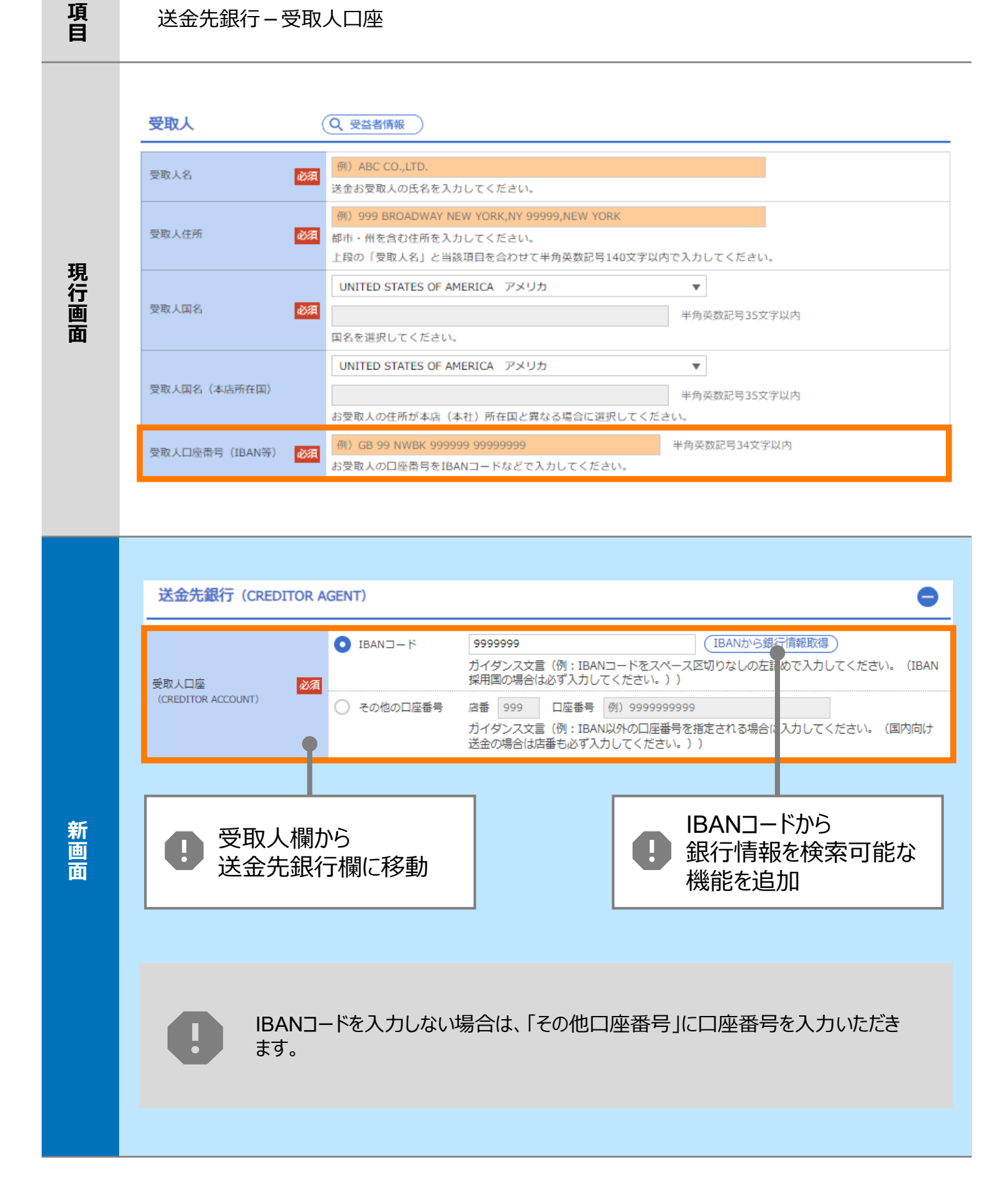

| 項<br>目 | BIC (SWIF                       | T) コード                   |                                                                                                    |                                                      |                                                                    |                                |  |
|--------|---------------------------------|--------------------------|----------------------------------------------------------------------------------------------------|------------------------------------------------------|--------------------------------------------------------------------|--------------------------------|--|
| 現行画面   | BIC (SWIFT) ⊐−ド                 | (B)<br>お受)<br>ださ         | ICコード)<br>取人取引銀行のBIC<br>い。)                                                                                      | 半角英数8文字ま<br>(SWIFT) コードを                             | こは11文字<br>28桁または11桁で入力してください。                                      | (正確を期すため、なるべく入力してく             |  |
|        | BIC (SWIFT) □-                  | -   <sup>5</sup> (BICFI) | DEUTDEE<br>ガイダンス3<br>BICコードから検索                                                                                  | BB101<br>文言 (例:お受<br>日<br>日<br>日<br>日<br>日<br>日<br>日 | BICから銀行情報取得)<br>取人取引銀子のBIC(SWIFT)<br>ICコードから<br>そ行情報を検索可能認<br>能を追加 | 行信報を入力して検索する<br>コードを入力してください。) |  |
| 新画     | BIC (SWIFT) コード 必須              |                          | 銀行名・都市名から検索       DEUTDEBB101     半角英数11文字以内/前方一致       ガイダンス文言(例:お受取人取引銀行のBIC (SWIFT) コードを入力してください。)       絞り込み |                                                      | n. )                                                               |                                |  |
| Щ      | 照会結果                            |                          |                                                                                                    |                                                      |                                                                    |                                |  |
|        | BIC (SWIFT) コード                 | 銀行名                      |                                                                                                    |                                                      | 国名                                                                 | 通り名・番地                         |  |
|        | 8015JPJT001                     | ABC BANK<br>GHI BRANCH   | 文店名                                                                                                    |                                                      | 都市名<br>US アメリカ合衆国<br>NEW YORK                                      | ORANGE STREET, 9999999999      |  |
|        | 0814JPJT001 DEF BANK JKL BRANCH |                          |                                                                                                    |                                                      | JP 日本<br>ТОКҮО                                                     | 3-9-7                          |  |
|        |                                 |                          |                                                                                                    | <b>日</b> 別<br>都<br>検                                 | 画面で銀行名・<br>「市名からBICコードを<br>「索可能                                    | 2                              |  |

| 項<br>目 | 国別銀行コード ※                                                                                                    |
|--------|----------------------------------------------------------------------------------------------------|
| 現行画面   | なし                                                                                                    |
| 新画面    | 国別銀行コード       カイダンス文言(例:米国宛て、または中国本土宛て人民元建て送金など、送金内容により必要となる場合に入力してください。)         決済機関(CLEARING SYSTEM<br>IDENTIFICATION)       マ<br>カイダンス文言(例:決済機関(クリアリング・コード)を選択してください。)         銀行コード<br>(MEMBER IDENTIFICATION)       例) 10070100<br>カイダンス文言(例:銀行コードを入力してください。)         第       新規追加項目 |

※国別銀行コード:アメリカのABAナンバーや、中国のCNAPSコード等の、各国が個別に保有する銀行番号 を指します。

| 項<br>目 | 経由銀行                                                                                                    |
|--------|----------------------------------------------------------------------------------------------------|
| 現行画面   | 送金先銀行         (一部省略)                                                                                                    |
| 新画面    | 日本語行 (INTERMEDIARY AGENT) ② ヘカルない へんかする     日本語行 (INTERMEDIARY AGENT) ③ ヘカルない へんかする     日本 (SWIFT) ユード (MARE) (P): 58(7備税務)(P) (P): 58(7備税務)(P) (P): 58(7備税務)(P) (P): 58(7備税務)(P) (P): 58(7備税務)(P) (P): 58(7備税務)(P) (P): 58(7備税務)(P) (P): 58(7備税務)(P) (P): 58(7備税務)(P): 58(7 (P): 58(7 |

| 項<br>目 | 送金目的·許可等 -        | -送金理由                                                                                                    |
|--------|-------------------|----------------------------------------------------------------------------------------------------|
| 現行画面   | 送金理由              | 例)AUTO PARTS<br>送金目的が「輸入」「仲介貿易」の場合は「具体的な商品名」を、「資本」「その他」の場合は「送金理由」を「22文字以<br>内」で入力してください。                         |
| 新画面    | 送金理由 (DETAILS) 必須 | カデゴリー :<br>送金理由 :<br>か<br>が<br>が<br>が<br>か<br>が<br>か<br>か<br>か<br>か<br>か<br>か<br>か<br>か<br>か<br>か<br>か<br>か<br>か |

| 項<br>目 | 送金目的•許可等 – 送金理由コード※、 国際収支項目番号※                                                                                                    |
|--------|----------------------------------------------------------------------------------------------------|
| 現行画面   | なし                                                                                                    |
| 新画面    | 送金理由コード (PURPOSE CODE)<br>武文文 (例:送金目的が「資本」または「その他貿易外」の場合、送金理由をISOコード (PURPOSE CODE) で指<br>定する際に入力してください。)<br>999<br>カイダンス文言 (例:国際収支項目番号を入力してください。(送金目的が「輸入」の場合は不要です。)) |

※送金理由コード:送金目的を表す4文字のコードです。送金の際、金融機関間で連携され、一意の送金 目的を共通で認識するために使われます。

| 項<br>目 | 現地当局宛て報告事項                                                                              |                                                                                                    |  |
|--------|-----------------------------------------------------------------------------------------|----------------------------------------------------------------------------------------------------|--|
| 現行画面   | なし                                                                                      |                                                                                                    |  |
| 新画面    | 現地当局宛て報告事項(R<br>送金目的コード<br>(PURPOSE OF PAYMENT CODE)<br>その他の報告事項<br>(OTHER INFORMATION) | CEGULATORY REPORTING (CRED))<br>例) 99999 AUTO PARTS<br>ガイダンス文言 (例:送金先国により必要とされる場合、現地当局等が定める送金目的コードを入力してください。)<br>例) REPORT TO AUTHORITIES<br>ガイダンス文言 (例:その他、必要とされる報告事項等がある場合に入力してください。) |  |

<sup>※</sup>国際収支項目番号:日銀が定めている、国際取引における資金の用途を識別・分類するための3桁の番号です。